## The Offer Process - Staff Hiring

**Overview:** This job aid guides hiring managers and Requisition Administrators through what happens after a finalist is selected: Creating and Sending an Offer Letter, Post Offer Acceptance and Onboarding.

When a candidate is moved to **Candidate Selected** status, the recruiter receives notification that a finalist has been chosen for the position. This notification will prompt the recruiter to initiate the **Skill Survey Reference Check** as well as generate a salary recommendation. (If the candidate is internal, an **Internal Reference Form** will be sent through iCIMS in lieu of the Skill Survey.)

As the Req Administrator, you will be able to track the progress of the finalist in iCIMS. There are two ways to track these steps in the process:

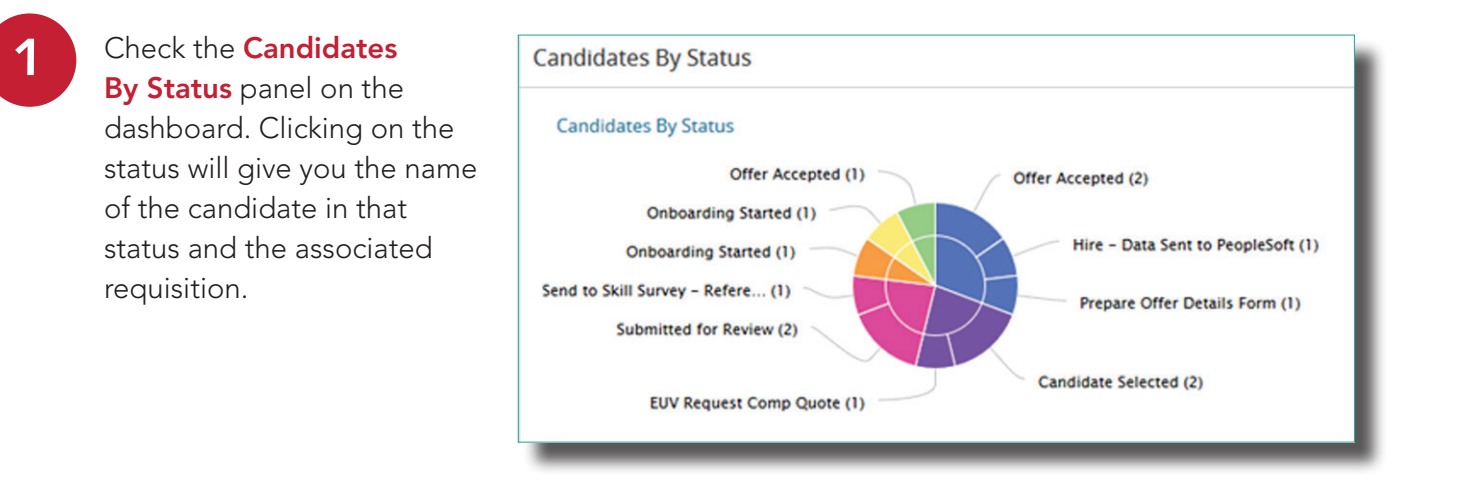

View the status of the candidate on the **People** tab within the requisition.

2

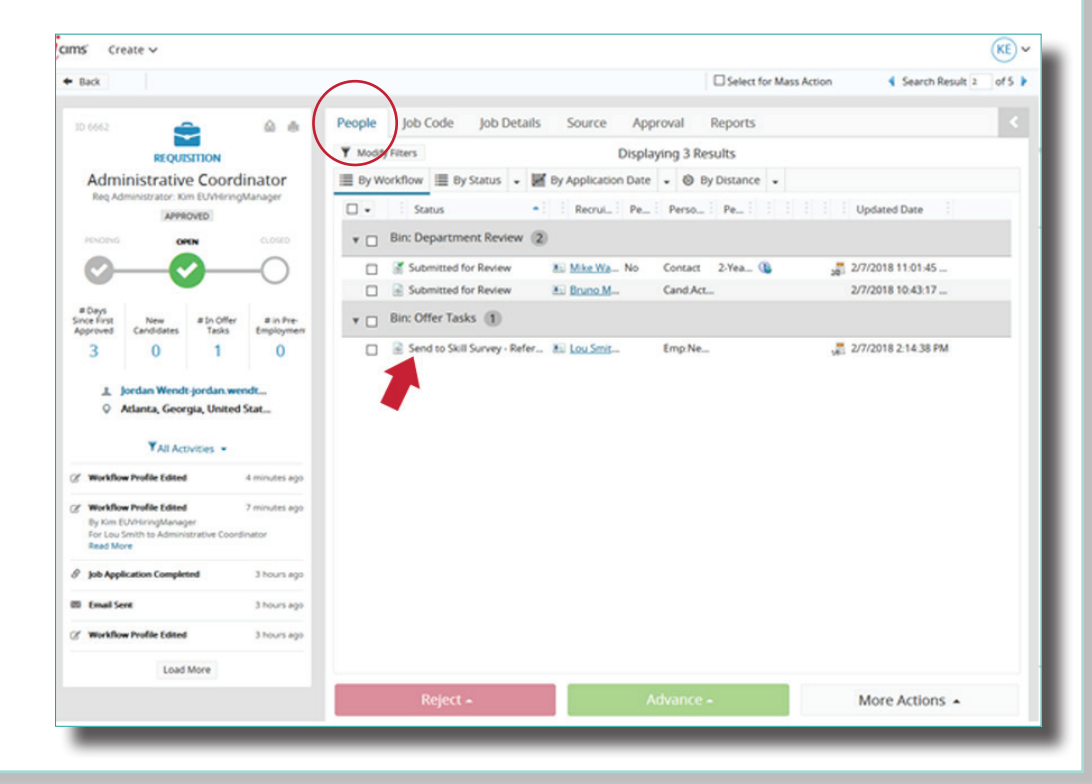

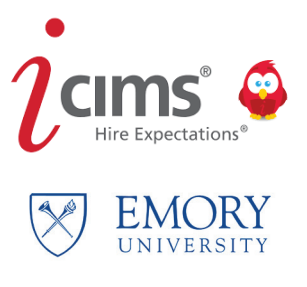

#### The Offer Details Form

# The Offer Details Form is one form that combines the information that was formerly found on the Offer Approval and Hire Transfer Form in the Kenexa/Brassring system.

Once the department and the recruiter have determined the compensation amount, the recruiter will send the Req Administrator an email requesting that the **Offer Details Form** be completed.

The easiest way to access this form is by clicking on the link provided in the email.

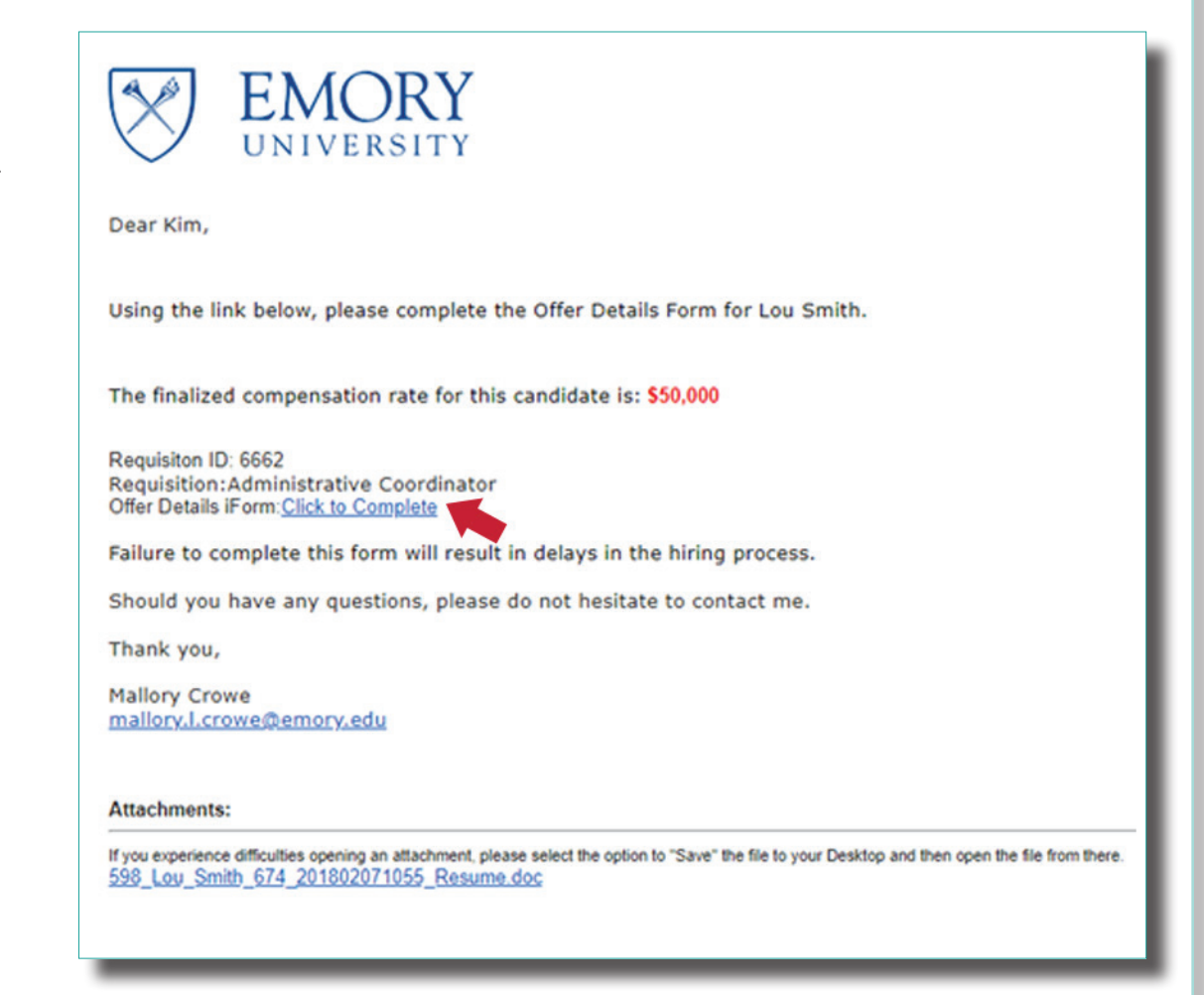

Another way to access the form is through your dashboard notification in the **My Offer Details** Form and Offer **Progression** panel.

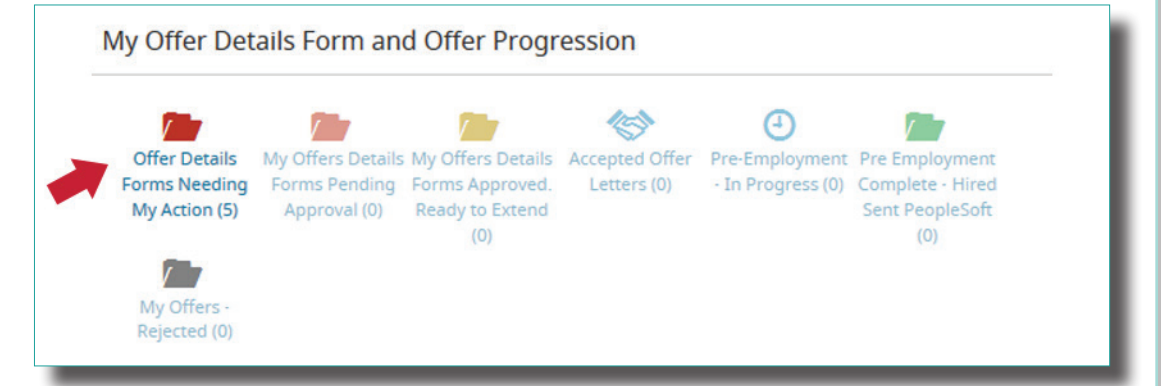

### Completing the Offer Details Form

The **Additional Information** section contains new health and safety questions. Select your area from the drop down menu and answer the questions.

| A Send iForm / Edit 🛓 Download                                                                                                    |
|----------------------------------------------------------------------------------------------------|
| iForms Center                                                                                                    |
| IForm ++Emory Offer Details Form                                                                                                    |
| Kronos Unit:                                                                                                    |
| Additional Information                                                                                                    |
| EmoryCard Door Access – Enter the University building(s) and area(s) to which this person will require access:<br>88142 School of Law                                                                                                    |
| Will the employee be required to sign a Financial Attestation Form as a Business Officer for Emory? No v                                                                                                    |
| If this employee will have Human Resource responsibilities, please indicate the level: No HR Responsibilities 😒                                                                                                    |
| Health and Safety Question Type: All Others - University                                                                                                    |
| Individual will need unescorted acco                                                                                                    |
| This position will work for Emory H Al Others - University whice Health, or Nursing, Yerkes, the Psychological, Counseling or Student Health Centers AND will do research that involves studying people or using information that identifies them: NC Campus Services - University |
| This position involves animal contac Emory Healthcare Staff AR) or laboratory work with lab animals: No V                                                                                                    |
| This position will require work in a laboratory. No 👻                                                                                                    |
| This position involves work in a Biosafety Level 2 or a Biosafety Level 3 laboratory. No 💉                                                                                                    |
| This position include efficient extract the U                                                                                                    |
| If you experience difficulties opening an attachment, please select the option to "Save" the file to your Desktop and then open the file from there.<br>598 Lou Smith 674 201802071055 Resume.doc                                                                                  |

#### **Extending the Offer**

After the Req Administrator has completed the **Offer Details Form**, the recruiter will be notified. The recruiter will then route the **Offer Details Form** for approval.

The **Offer Details Form** must be approved by two key departmental decision makers. These can be the same as the approvers of the requisition.

Once the Offer Details Form has been approved, the recruiter will send an email notifying the Req Administrator that the offer has been approved and that the offer may be extended to the candidate.

The Offer Details form has been approved and the offer can be sent to Lou Smith for the position of Administrative Coordinator, 6662.

Thank you,

Mallory Crowe

mallory.l.crowe@emory.edu

#### Attachments:

If you experience difficulties opening an attachment, please select the option to "Save" the file to your Desktop and then open the file from there. <u>598 Lou Smith</u> 674 201802071055 Resume.doc

#### **Creating & Sending the Offer Letter**

In addition to the email notification, there will be a dashboard notification that the **Offer Details Form** has been approved and the offer is ready to extend.

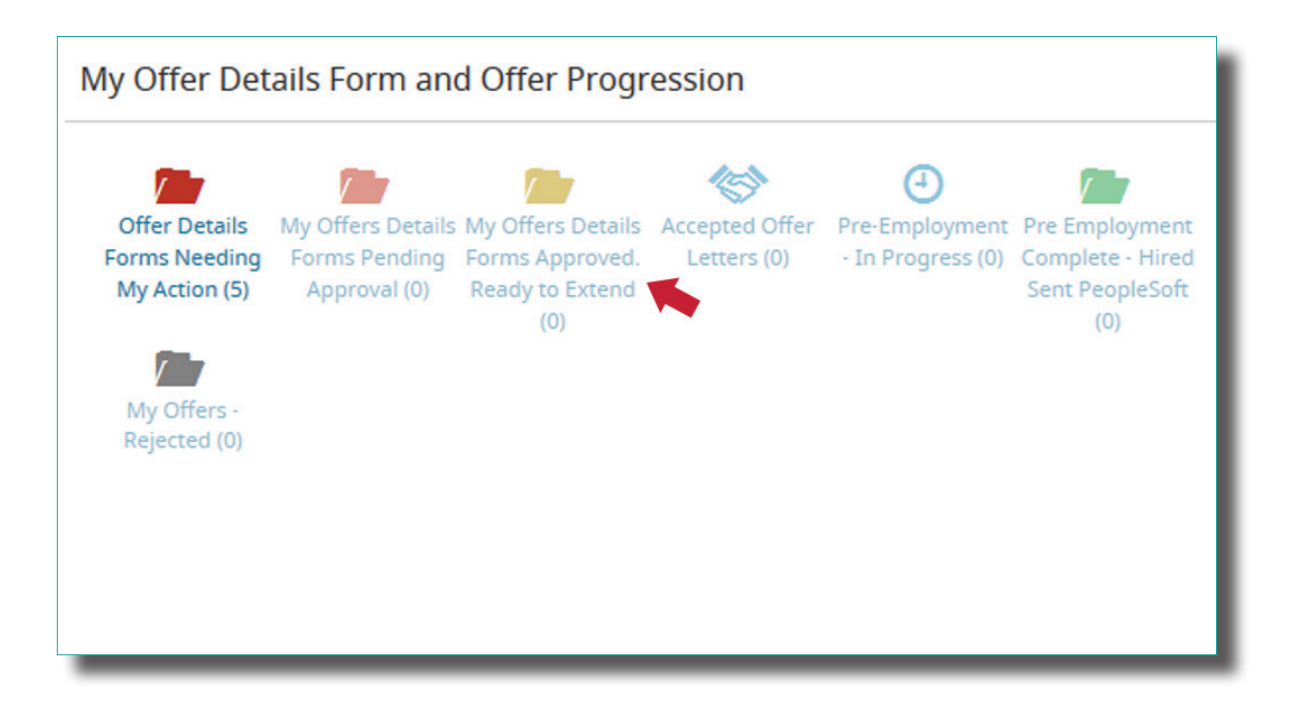

On the **People** tab in the requisition, use the green **Advance** button to move the candidate to **Send Offer and Confidential Data Form** status.

| Back                                                                                   |                        |                  |                       |                                                                                                    | Select for                       | Mass Action 4 Search Result | 2 of 5 |
|----------------------------------------------------------------------------------------|------------------------|------------------|-----------------------|----------------------------------------------------------------------------------------------------|----------------------------------|-----------------------------|--------|
| D 6662                                                                                 |                        | People Job       | Code Job Detai        | ls Source App                                                                                              | roval Reports                    |                             |        |
| REQUISITION                                                                            |                        | Y Modify Filters |                       | Di                                                                                                    | splaying 3 Results               |                             |        |
| Administrative Coordin                                                                 | nator                  | By Workflow      | v 🔳 By Status 🕞       | By Application Date                                                                                        | • 🕲 By Distance •                |                             |        |
| Req Administrator: Kim EUVHiringM<br>APPROVED                                          | lanager                | 0 • i s          | itatus •              | Recruiti Pers                                                                                              | Person :                         | Updated Date                |        |
| PENDING OPEN                                                                           | CLOSED                 | 🔻 🖂 🛛 Bin: C     | Department Review     | 2                                                                                                    |                                  |                             |        |
|                                                                                        | -0                     | 🗉 🦉 Su           | ibmitted for Review   | No Mike Wazo No                                                                                            | Contact 2-Year 🚯                 | 2/7/2018 11:01:45 AM        |        |
|                                                                                        | $\sim$                 | 🗉 🗟 Su           | bmitted for Review    | Bruno Mars                                                                                                 | Cand:Active                      | 2/7/2018 10:43:17 AM        |        |
| # Days<br>nce First New # In Offer<br>pproved Candidates Tasks                         | # in Pre-<br>Employmen | 👻 🖂 🛛 Bin: C     | Offer Tasks 🕕         | Bin: Department Rev<br>Long-List                                                                           | ew                               |                             |        |
| 3 0 1<br>Jordan Wendt-jordan.wend<br>Atlanta, Georgia, United Sta<br>VAll Activities + | 0<br>ates              | 8 B N            | otify Manager to Send | LO Short-List     Interview      Candidate Sele     bin: Offer Tasks     Send Offer and     Offer Accepted | cted<br>Confidential Data Form 🕲 | , 월드 277/2018 3:27:48 PM    |        |
| Workflow Profile Edited 2 mi                                                           | nutes ago 🖕            |                  | Reject (1) 🔺          |                                                                                                    | Advance (1) -                    | More Actions -              |        |

#### **Choosing the Offer Letter**

The **iForms Center** will pop up. Choose which **Offer Letter** you will send to the candidate. There are two options:

- 1. Standard Offer Letter This offer letter requires minimal editing. Most custom information will pull from the requisition and the Offer Details Form. The Req Administrator may need to edit information that did not parse, or edit the parsed information for completeness.
- 2. Customizable Offer Letter This offer letter pulls only the job title, department name, division, pay rate and pay frequency along with a contingency statement. Any additional information will need to be manually added.

| i https://emor | y.icims.com/icims2/servlet/icims2?module=AppSearchActionAdapter&action=autoLaunchWrapper&actions= |           | ×      |
|----------------|---------------------------------------------------------------------------------------------------|-----------|--------|
| Secure   ht    | tps://emory.icims.com/icims2/servlet/icims2?module=AppSearchActionAdapter&action=autoLaunchV      | /rapper&a | actio  |
| Send iForm     | 🖍 Edit 🛃 Download                                                                                 |           |        |
| Forms Cent     | er                                                                                                |           |        |
| iForm          | ++Emory Offer Details Form                                                                        |           | -      |
|                | Q — Type to Search —                                                                              |           |        |
|                | Completed Recruiting Workflow iForms                                                              | — Type to | Search |
|                | ++Emory Offer Details Form                                                                        |           |        |
|                | Requested Recruiting Workflow iForms                                                              |           |        |
|                | +EUV Offer Letter - Standard                                                                      |           |        |
|                | Available Recruiting Workflow iForms                                                              |           |        |
| Reg #: 6662    | +EUV Offer Letter - Customizable                                                                  |           |        |
| Candidate N    | EHC Internal Candidate Reference Form                                                             |           |        |
| Job Code/Tit   | EUV Hiring Manager Recruitment Evaluation Survey                                                  |           |        |
| Effective Sta  | EUV Internal Candidate Reference Form                                                             |           |        |
|                | EUV Internal Reference Form                                                                       |           |        |
| Offer Type:    | Emory Applicant Data Form                                                                         |           |        |
| Employee C     | Emory New Hire Checklist                                                                          |           | *      |
| PeopleSoft S   | Supervisor: Able Jobs (Test HM)                                                                   |           |        |
| Action/Reaso   | on: Hire - New Hire                                                                               |           |        |
| Compensatio    | on Rate - Enter Hourly or Monthly Amount: 16                                                      |           | -      |

#### **Building a Customizable Offer Letter**

To begin building a **Customizable Offer Letter,** first click on **Edit** in the top left corner of the **iForms Center**.

| A Send Porti            | lit 🛃 Download           |   |
|-------------------------|--------------------------|---|
| iForms Center           |                          |   |
| iForm +EUV Off          | er Letter - Customizable | • |
|                         | Save & Exit Cancel       |   |
|                         | EMORY                    |   |
| Date:<br>Feb • 7 • 2018 |                          |   |
| Dear Lou                |                          |   |
| Dear Lou                | EMORY                    |   |

In the first text box, below the recipient's name, enter the beginning of the offer letter.

Below the text box, you will see the offer information that parsed from the requisition and **Offer Details Form.** The text boxes highlighted in yellow are editable. Please review the details of this offer. This offer is contingent on all pre-employment processing, which may include a criminal background check and other verifications.

| Job Title: Administrative Coordinator |  |
|---------------------------------------|--|
| Department Name: School of Law        |  |
| Division: School Of Law               |  |
| Pay Rate: 16                          |  |
| Pay Frequency: H 🔻                    |  |

### Building a Customizable Offer Letter

Below the parsed information there is another text box, enter the conclusion of the Offer Letter here.

A third text box is located at the bottom of the page. Enter the sender's name and contact information here.

| Forms Co   | enter                                                                  |
|------------|------------------------------------------------------------------------|
| iForm      | +EUV Offer Letter - Customizable                                       |
|            | Save & Exit Cancel                                                     |
| Pay Rate:  | 16                                                                     |
| Pay Frequ  | iency: H 🔻                                                             |
|            |                                                                        |
| -          |                                                                        |
|            |                                                                        |
|            |                                                                        |
|            |                                                                        |
| Sincerely, |                                                                        |
|            |                                                                        |
| 3          |                                                                        |
|            |                                                                        |
|            |                                                                        |
|            |                                                                        |
|            |                                                                        |
|            | □ Signature                                                            |
|            | (checking the checkbox above is equivalent to a handwritten signature) |

#### **Editing the Standard Offer Letter**

Text within the red boxed section of the offer letter should be edited. To edit, simply click the **Edit** button in the top left corner of the **iForms Center**.

| 2/7/2018                                                                                             |                                                                                                    |               |
|----------------------------------------------------------------------------------------------------|----------------------------------------------------------------------------------------------------|---------------|
| Lou Smith                                                                                            |                                                                                                    |               |
| 123 Main Street<br>Atlanta, GA 30322                                                                 |                                                                                                    |               |
| Dear Lou:                                                                                            |                                                                                                    |               |
| It is with great pleasure that we<br>for School of Law at Emory Un<br>convey the terms of your emplo | offer you the position of Administrative Cool<br>iversity. By way of this letter, I am pleased to<br>syment at Emory, which are highlighted below | rdinator<br>v |
| Official Start Date:                                                                                 | 2/12/2018                                                                                                    |               |
| Rate of Pay:                                                                                         | USD \$50,000.00/Yr.                                                                                                    |               |
| Pay Frequency:                                                                                       | Hourly                                                                                                    |               |
| Pay Grade:                                                                                           | 229                                                                                                    |               |
| Benefits:                                                                                            | Regular with Benefits                                                                                                    |               |
| Official Title:                                                                                      | Administrative Coordinator                                                                                                    |               |
| Department:                                                                                          | School of Law                                                                                                    |               |
| Division:                                                                                            | School Of Law                                                                                                    | Eme           |
| FLSA Status:                                                                                         | Exempt                                                                                                    | emp           |

Please note that this offer is contingent upon the outcome of the pre-employm process, including a criminal background check.

Annual salary adjustment considerations are based on performance and are ef September 1 of each year. For your first year at Emory, your increase will be prorated from your date of hire to align with the annual cycle.

In addition to the information above, Emory offers a very competitive range of benefits, including vacation and sick leave, holidays, medical, dental and visit coverage, retirement savings plans, life insurance, and the courtesy scholarshi name just a few. You must meet eligibility requirements for some of these ber and benefits are subject to change from year to year. Prior to your start date, I encourage you to review Emory's benefits website at

www.hr.emory.edu/eu/benefits. You may also wish to register for an in-perso benefits orientation during the online onboarding process.

Note that this position is one that requires a direct deposit to your bank accour can set up your direct deposit during the online onboarding process once your acceptance of this contingent offer has been received. Emory University offers a variety of transportation and parking options for employees. Single occupancy vehicle parking on campus is available as a pre-tax deduction from your paycheck. Current rates can be found at: <u>http://transportation.emory.edu/parking/faculty\_staff.html</u>. Emory also provides commute alternatives such as carpools, vanpools, park 'n' ride lots, and MARTA subsidies. Visit <u>http://www.epcs.emory.edu/park</u> to view the many transportation and parking options at Emory.

School of Law also offers eligible employees with satisfactory performance the option of telecommuting or working a condensed workweek. Any of these options are subject to change and not all positions are eligible for alternative work arrangements.

Lou, I want to welcome you to Emory. You are joining a strong and committed team of professionals. On behalf of this team and the executive administration of Emory, I want to affirm our full commitment to support you in your role here. We look forward to your personal and professional success as a part of our team. We very much look forward to working with you!

If you have questions about the contents of this letter or the duties and responsibilities of this position, please contact your department manager, EUVHiringManager at 404-111-2222 or email@emory.edu..

Checking the box below indicates your acceptance of this position

Sincerely,

EUVHiringManager HR Specialist Emory University School of Law

Recognizing the terms stated herein, I hereby accept this offer.

#### □ Signature

Checking the checkbox above is equivalent to a handwritten signature.

## Sending the Offer Letter

To send either version of the offer letter, click **Send iForm**. Then click **Continue.** 

| iForm +EUV Offer Letter - 1                                                                                                    | Standard                                                                                                    |             |                        |                                |   |             | •        |
|----------------------------------------------------------------------------------------------------|----------------------------------------------------------------------------------------------------|-------------|------------------------|--------------------------------|---|-------------|----------|
|                                                                                                    |                                                                                                    |             |                        |                                |   |             |          |
| 2/7/2018                                                                                                    |                                                                                                    |             |                        |                                |   |             | Î        |
| Lou Smith                                                                                                    |                                                                                                    |             |                        |                                |   |             |          |
| 123 Main Street                                                                                                    |                                                                                                    |             |                        |                                |   |             |          |
| Atlanta, GA 30322                                                                                                    |                                                                                                    |             |                        |                                |   |             |          |
| Dear Lou:                                                                                                    |                                                                                                    |             |                        |                                |   |             |          |
|                                                                                                    |                                                                                                    |             |                        |                                |   |             |          |
|                                                                                                    |                                                                                                    |             |                        |                                |   |             |          |
|                                                                                                    |                                                                                                    |             | _                      | _                              | _ | _           |          |
|                                                                                                    |                                                                                                    |             | _                      |                                |   |             |          |
| Send iForm(s) - Google Chrome                                                                                                    |                                                                                                    | _           |                        |                                | _ |             | ×        |
| Send iForm(s) - Google Chrome<br>Secure   https://emory.icims.com                                                                                                    | n/icims2/servlet/icims2?module=                                                                                    | AppForm&act | on=sendF(              | orms&id=863.66                 | - | D<br>8&type | ×<br>=4, |
| Send iForm(s) - Google Chrome<br>Secure   https://emory.icims.com<br>end iForm(s)                                                                                                    | n/icims2/servlet/icims2?module=                                                                                    | AppForm&act | on=sendF               | orms&id=863,66                 | - | D<br>8&type | ×<br>=4, |
| Send iForm(s) - Google Chrome<br>Secure   https://emory.icims.com<br>end iForm(s)<br>Form/Packet                                                                                                   | n/icims2/servlet/icims2?module=<br>+EUV Offer Letter - Standard                                                    | AppForm&act | on=sendF               | orms&id=863.66                 | - | □<br>8&type | ×<br>=4, |
| Send iForm(s) - Google Chrome<br>Secure   https://emory.icims.com<br>end iForm(s)<br>Form/Packet<br>iForm Display Name                                                                             | a/icims2/servlet/icims2?module=<br>+EUV Offer Letter - Standard<br>Expiration Date                                 | AppForm&act | on=sendFo<br>Expire Wh | orms&id=863,66<br>en Completed | - | B&type      | ×<br>=4, |
| Send iForm(s) - Google Chrome<br>Secure   https://emory.icims.com<br>end iForm(s)<br>Form/Packet<br>iForm Display Name<br>+EUV Offer Letter - Standard                                             | a/icims2/servlet/icims2?module=<br>+EUV Offer Letter - Standard<br>Expiration Date<br>8/6/2018                     | AppForm&act | on=sendFo              | orms&id=863.66<br>en Completed | - | B&type      | ×<br>=4, |
| Send iForm(s) - Google Chrome<br>Secure   https://emory.icims.com<br>end iForm(s)<br>form/Packet<br>iForm Display Name<br><u>+EUV Offer Letter - Standard</u><br>ease select what action you would | a/icims2/servlet/icims2?module= +EUV Offer Letter - Standard Expiration Date 8/6/2018 like to perform:             | AppForm&act | on=sendF<br>Expire Wh  | orms&id=863.66<br>en Completed | - | □<br>8&type | ×<br>=4, |
| Send iForm(s) - Google Chrome<br>Secure   https://emory.icims.com<br>Gend iForm(s)<br>Form/Packet<br>iForm Display Name<br>:: +EUV Offer Letter - Standard<br>Please select what action you would  | a/icims2/servlet/icims2?module=<br>+EUV Offer Letter - Standard<br>Expiration Date<br>8/6/2018<br>like to perform: | AppForm&act | on=sendF<br>Expire Wh  | orms&id=863,66<br>en Completed | - | S&type      | ;=4      |

Cancel

### Sending the Offer Letter

If you need to edit this email template, you may do so by clicking in the body of the email.

When done, click **Send**.

| Compose Email                                                                                                    |                                                                                                    | 1            |
|----------------------------------------------------------------------------------------------------|----------------------------------------------------------------------------------------------------|--------------|
| From                                                                                                    | Kim EUVHiringManager - peterbuch+hmtst@gmail.com                                                                                                    |              |
| То                                                                                                    | Lou Smith, jordanawendt+4@gmail.com                                                                                                    | CC/BCC       |
| Template Category                                                                                                    | All Templates                                                                                                    |              |
| Template                                                                                                    | +EUV Offer Letter - Standard                                                                                                    |              |
| Subject                                                                                                    | Congratulations from Emory University!                                                                                                    |              |
| Associated Recruiting Workflow                                                                                                    | Lou Smith - Administrative                                                                                                    |              |
| Dear Recipient: Legal First Name,<br>Congratulations from Emory Universit<br>Please click the link below to find info<br>begin your onboarding process. | VI<br>mation regarding your employment offer for the position of Recruiting Workflow: Requisition : Posting Job Title. Please login to accept the offer and provide us with in | formation to |
|                                                                                                    | Drag-and-drop files here or click to upload.                                                                                                    |              |
| ·                                                                                                    |                                                                                                    |              |
| Cancel I                                                                                                    | Pres                                                                                                    | Send         |
|                                                                                                    |                                                                                                    | _            |
|                                                                                                    |                                                                                                    |              |
|                                                                                                    |                                                                                                    |              |

#### Post Offer Acceptance

Once the candidate has signed the **Offer Letter**, the recruiter will be notified that the candidate has accepted the offer through a dashboard notification in iCIMS.

Unless notified outside of the iCIMS workflow, this will trigger for the recruiter to begin the **background check** and initiate any other **pre-employment screening** needed for the new hire.

Just as the candidate's status was able to be tracked during the offer preparation, this status can also be tracked though iCIMS during the pre-employment process.

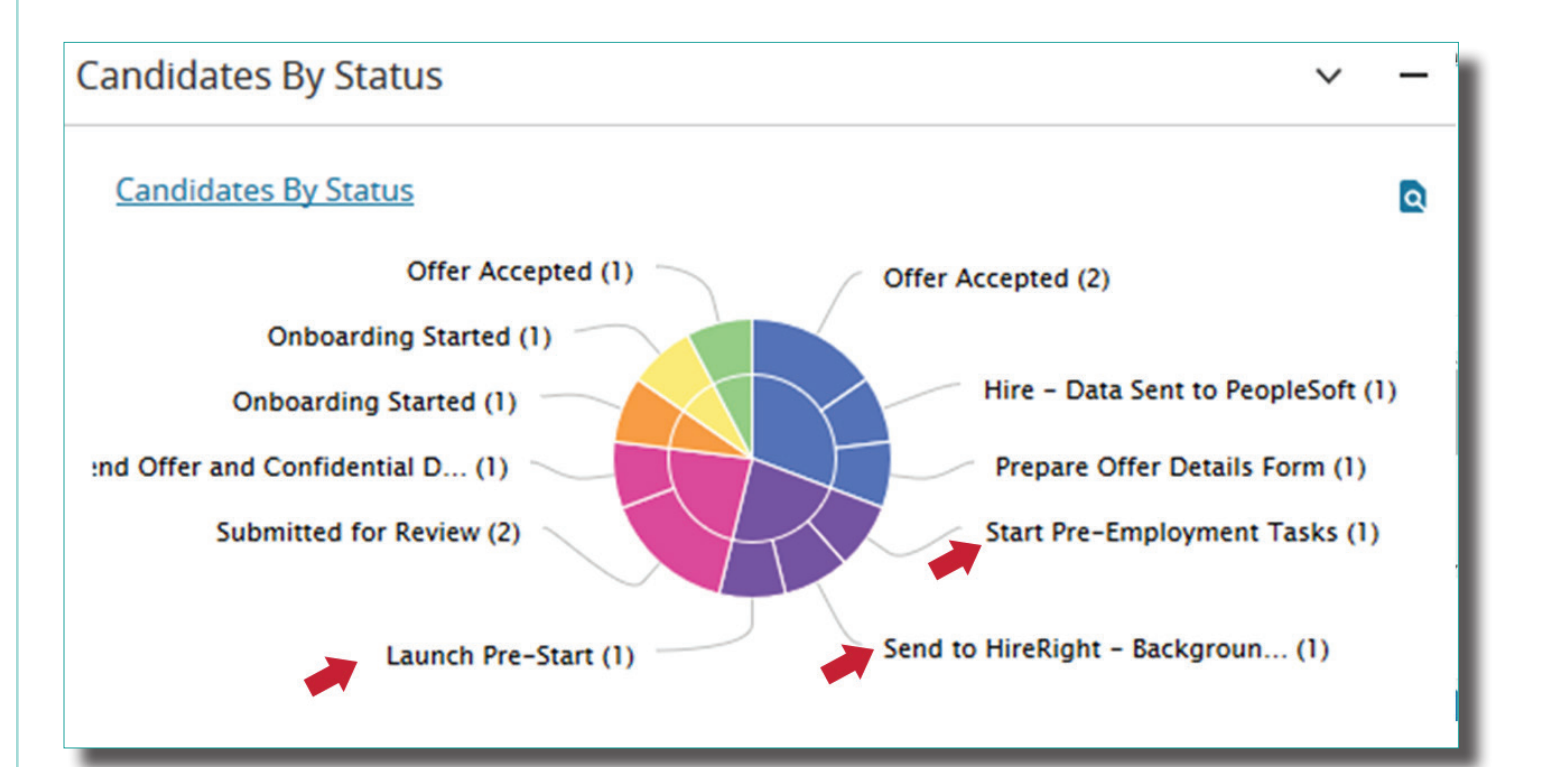

#### Onboarding

Once the candidate has cleared all pre-employment screens, the recruiter will push their data to PeopleSoft and initiate **Onboarding**. The new hire will be sent an email to complete their onboarding tasks online. As the Req Administrator, you can track the onboarding progress of the new hire on your dashboard.

| Onboarding in Pr   | rogress                       |  |
|--------------------|-------------------------------|--|
| Onboarding In Prog | gress                         |  |
| Lou Smith          | LITS: Library and IT Services |  |
| Jim Tester         | SOM: School of Medicine       |  |
| peter Test         | Campus Life                   |  |
|                    |                               |  |
|                    |                               |  |
| Onboarding Com     | pleted                        |  |
| Onboarding Comple  | eted                          |  |
| Tamara McQueen     | Emory Healthcare              |  |
|                    |                               |  |
|                    |                               |  |

Clicking into the dashboard notification will provide more insight into the progress of each new hire's **Onboarding** status.

| Onb      | oarding Wo               | rkflow Sear         | ch: Onboardii        | ng | In Prog     | ress (H      | M)            |        |                |                       |
|----------|--------------------------|---------------------|----------------------|----|-------------|--------------|---------------|--------|----------------|-----------------------|
| Take Act | ion 🖾 Email 💽            | iForms Center       | Schedule Appointment | +  | New Task    | 📕 Bulk Print | t Documents   | Export | L Chart        | Ø Refresh             |
| nboardi  | ng Workflow Search       | n Results (3 Found) | )                    |    |             |              |               |        |                |                       |
| _ → Pe   | erson : Full Name: First | : New Hire Categ    | jory : Title         |    | Progress Ba | r :          | Task Progress | 5 :    | Associated Jo  | b : Posting Job Title |
|          | Smith                    | LITS: Library and   | IT Services          |    |             |              | 0/12          |        | Administrative | e Coordinator         |
|          |                          |                     |                      |    |             |              |               |        |                |                       |
|          | Tester                   | SOM: School of M    | Medicine             |    |             |              | 3/14          |        | Academic Dep   | oartment Admin        |